## How to disable Accessibility mode granted to apps (page 1 of 2)

Step 1) Go to 'Settings' and tap on the search icon.

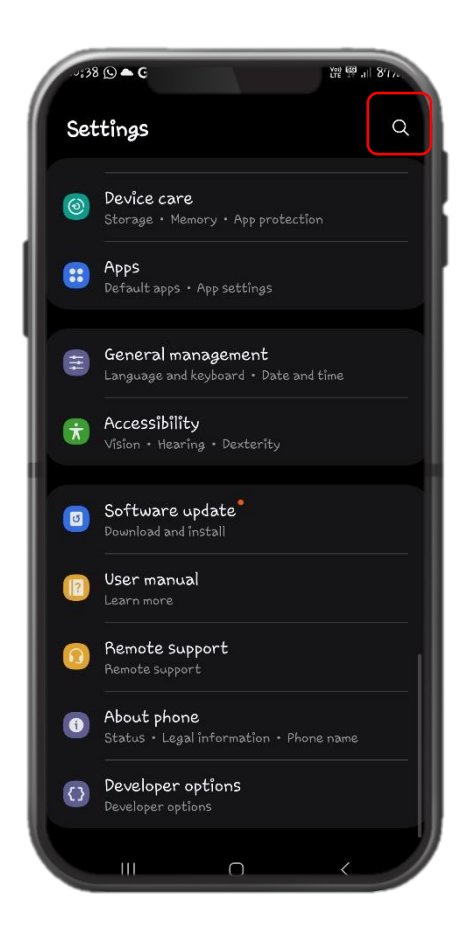

Step 2) Type "Accessibility" on the search bar to locate the setting. Tap on 'Accessibility'.

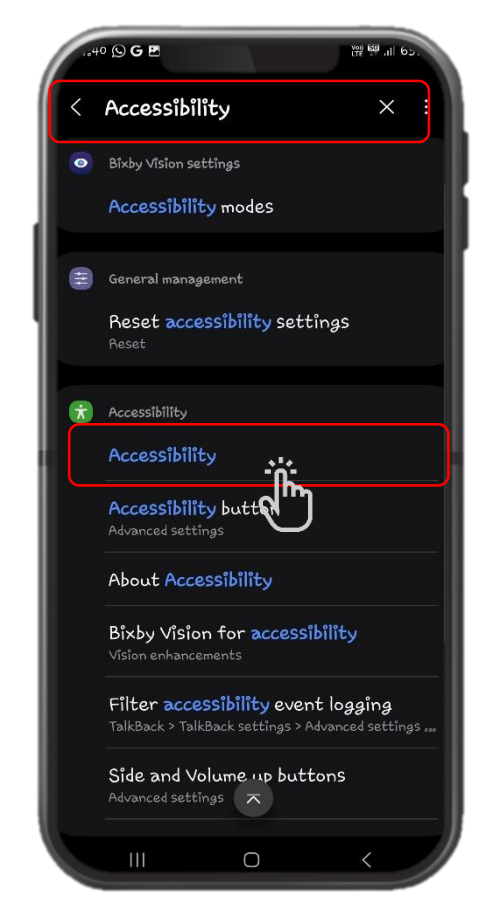

Step 3) Tap on 'Installed apps'.

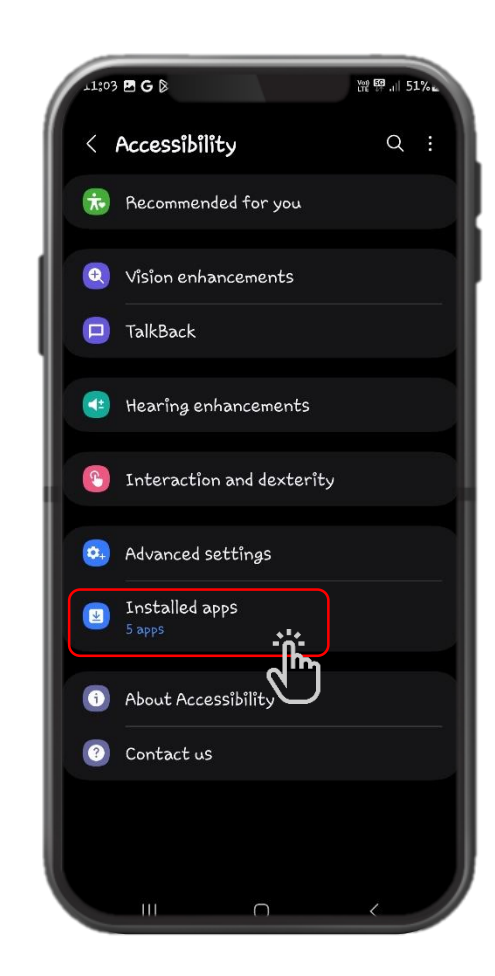

## How to disable Accessibility mode granted to apps (page 2 of 2)

Step 4) Tap on the app (e.g. ApowerMirror) with Accessibility **'ON'**.

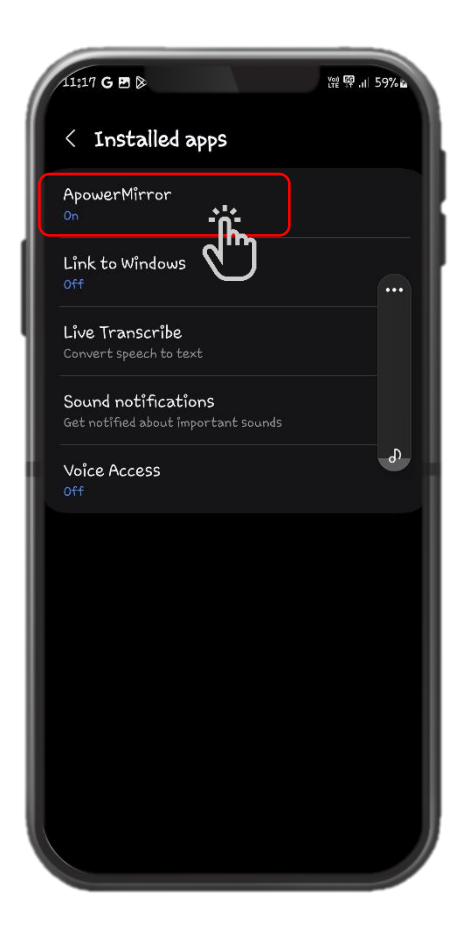

Step 5) Tap on the toggle to turn off the Accessibility.

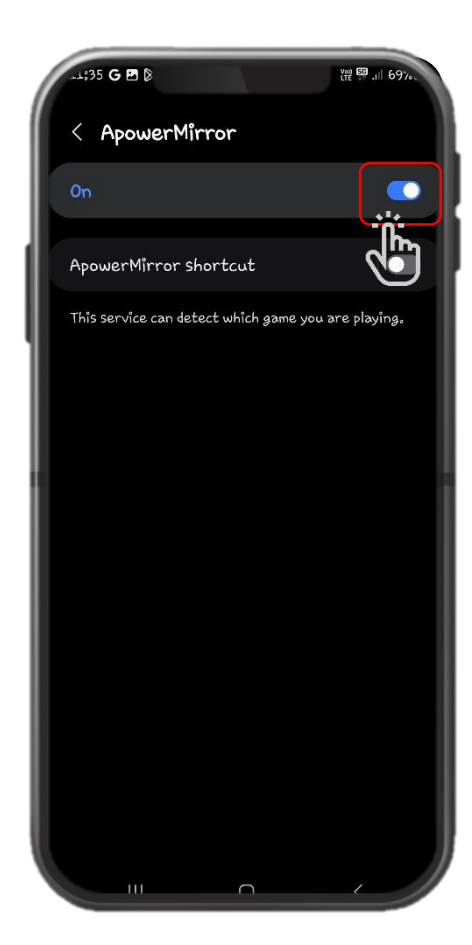

Step 6) Ensure accessibility is 'OFF' on all apps.

| 16;31 🖻 G 🖬                                                | 證 騣 .川 67% 🗎 |
|------------------------------------------------------------|--------------|
| < Installed apps                                           |              |
| ApowerMirror<br>Off                                        |              |
| Link to Windows<br><sup>Off</sup>                          |              |
| Live Transcribe<br>Convert speech to text                  |              |
| Sound notifications<br>Get notified about important sounds |              |
| Voice Access<br>Off                                        |              |
|                                                            |              |
|                                                            |              |
|                                                            |              |
|                                                            |              |
|                                                            |              |
|                                                            | /            |